## Creating a Project in WQDE

### Go to the NJ webpage and click on Login

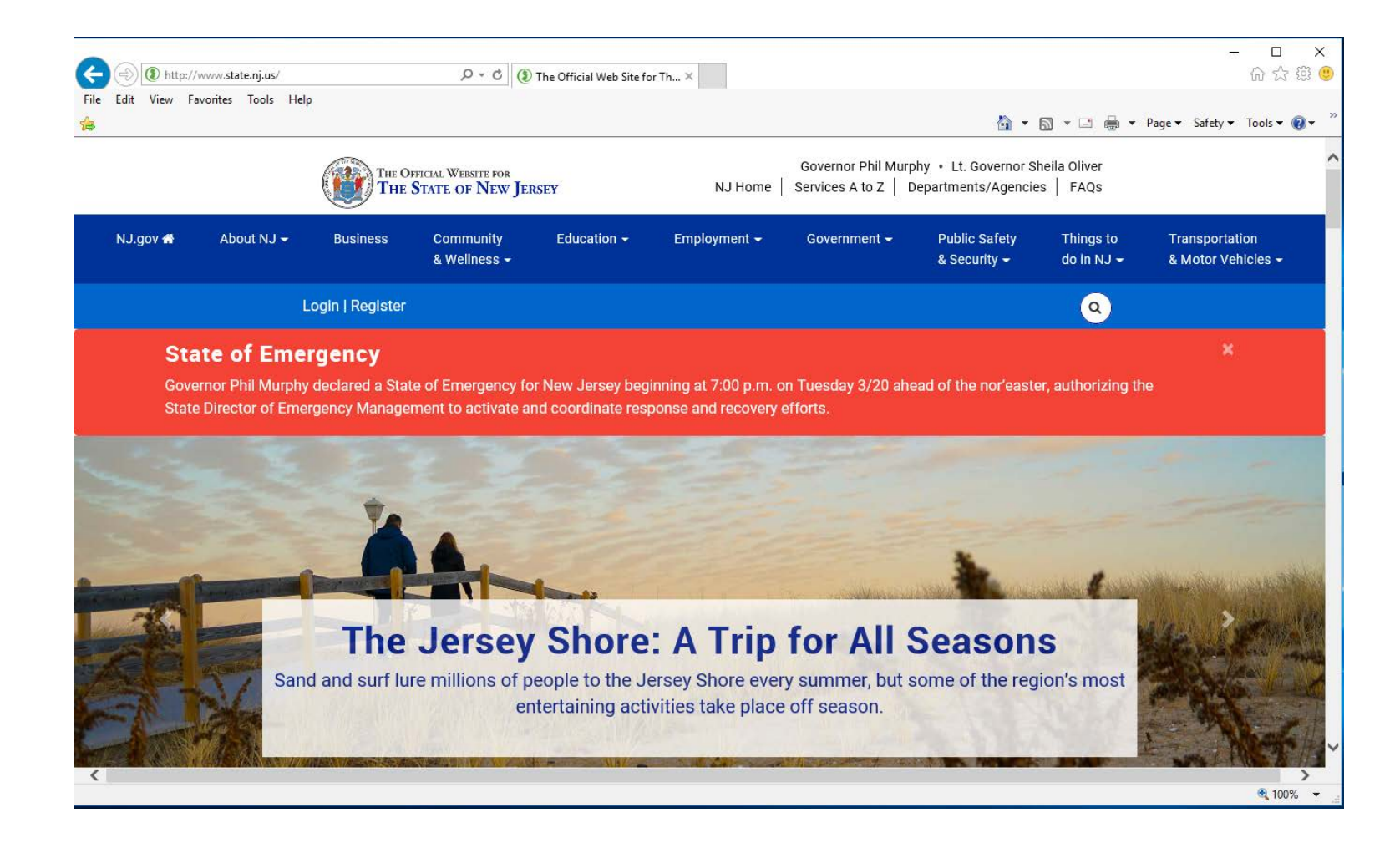

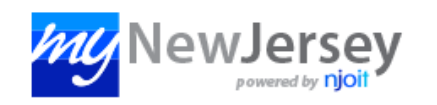

### Log In to myNewJersey

| _ogin ID:               |                          |
|-------------------------|--------------------------|
| Forgot your login ID?   | Don't have a myNewJersey |
| Password:               | account?                 |
| Forgot your password?   | Sign Up                  |
| ronget your passifierd. |                          |
| Log In                  |                          |
|                         |                          |

Enter your Login ID and Password

# Click on the DEPOnline Services link

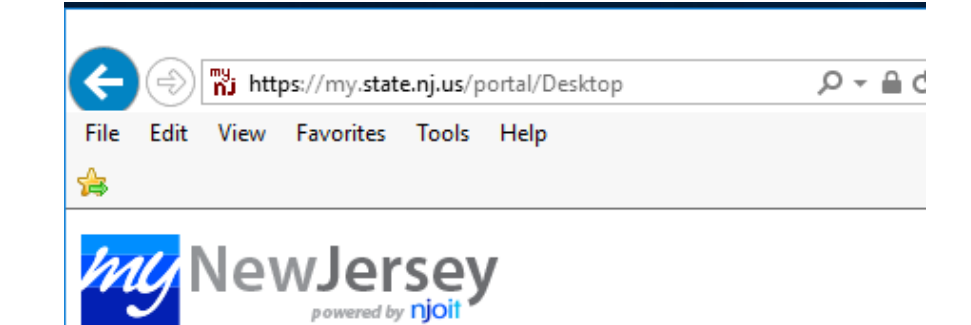

#### DEP Apps

Applications

DEPOnline Services

#### OPRA | Open Public RecordsAct

Statewide: NJHome | Services A to Z | Departments/Agencies | FAQs

Copyright (c) State of New Jersey, 1996-2017 This site is maintained by the New Jersey Office of Information Technology

### Click on the Continue button (bottom right)

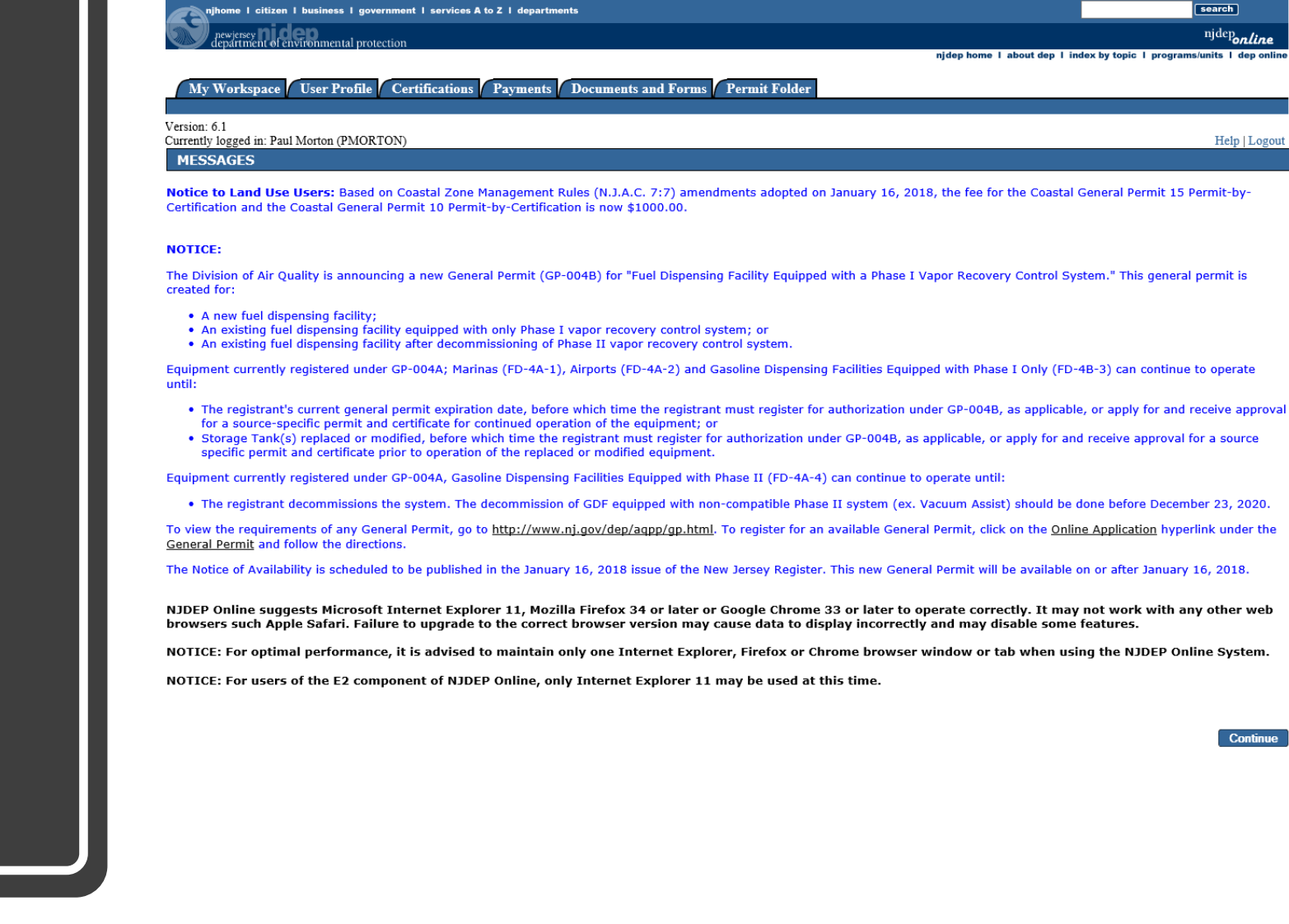

njhome | citizen | business | government | services A to Z | departments

newjersey department of environmental protection

My Workspace User Profile Certifications Payments Documents and Forms Permit Folder

Version: 6.1 Currently logged in: Paul Morton (PMORTON)

**MY WORKSPACE** 

#### Service Selection

**Note:** Access to this electronic service selection and submittal area is granted by selecting facilities using the  $\underline{u}$  below.

Water Monitoring Water Quality Data Exchange

Click on the Water Quality Data Exchange link

# Click on the link for Projects

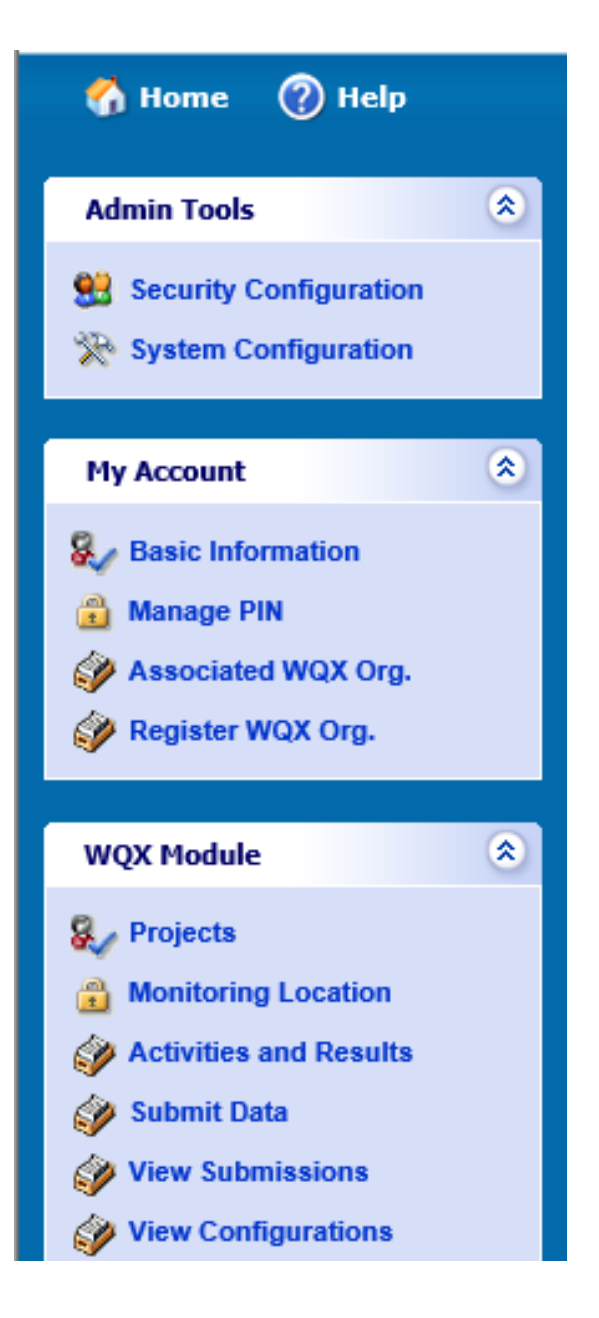

Pick the Organization from the Drop Down List

| 🔥 Home 🕜 Help                                                                                                    |                                                                                                    |                                                                                                    |                                 |                                                                                      | Ľ                                    | Logout (PMORTON)        |
|----------------------------------------------------------------------------------------------------|----------------------------------------------------------------------------------------------------|----------------------------------------------------------------------------------------------------|---------------------------------|--------------------------------------------------------------------------------------|--------------------------------------|-------------------------|
| Admin Tools     Image: Configuration       Image: System Configuration     Image: Configuration                              | • WQX Module > Project<br>The area below lists any<br>your account as needed                                                                                                    | s<br>y Projects that have been registered under your associate organizations. You n<br>J. You may also create a new project by clicking "Create New Project" button or                                                                                                    | nay filter out<br>r import a se | projects by selecting your desired Orga<br>t of projects by clicking "Import Project | nizations and edit/viev<br>" button. | v/delete these from     |
| My Account                                                                                                    | Organization:<br>Records: 1 - 10<br>(EPA R<br>(MCRI)<br>(MCHD)                                                                                                    | A) Brick Utilities<br>Delaware River Basin Commission<br>Legion_2) Environmental Protection Agency Region 2<br>Meadowlands Environmental Research Institute<br>Monmouth County Health Denartment                                                                                                    |                                 |                                                                                      |                                      |                         |
| Associated WQX Org.                                                                                                    | Delete VI (NJDEF<br>(NJDEF<br>(NJDEF<br>(NJDEF<br>(NJDEF<br>(NJDEF)                                                                                                    | W(MCHD) Monmouth County Health Department<br>(NJDEP_AMERICORPS) NJDEP Americorps Program<br>(NJDEP_BB) NJDEP Barnegat Bay<br>(NJDEP_BEARS) NJDEP Bur of Environmental Analysis Restoration & Standards<br>(NJDEP_BEARS) NJDEP Bur of Environmental Analysis Restoration & Standards<br>(NJDEP_BEARS) NJDEP Bureau of Freshwater and Biological Monitoring<br>(NJDEP_DSREH) NJDEP Bureau of Freshwater and Biological Monitoring<br>(NJDEP_DSREH) NJDEP Diro of Science, Research and Env Health<br>(NJHDG) New Jersey Harbor Dischargers Group<br>(NJPC) New Jersey Pinelands Commission - Science<br>(RCE WRP) Rutgers Cooparative Extension Water Resource Program<br>(WQDE_TRAIN) WQDE Training Organization       200         S       2010 Ambient WQ Monitoring of NY/NJ Harbor       200         S       2012 Ambient WQ Monitoring of NY/NJ Harbor       200         S       2013 Ambient WQ Monitoring of NY/NJ Harbor       200         S       2013 Ambient WQ Monitoring of NY/NJ Harbor       200         S       2013 Summer Ambient Surface Water Bacterial Monitoring       2014 Ambient Summer Surface Water Bacterial Monitoring |                                 | Project Identifier<br>SALT                                                           | Org. Identifier NJDEP_BFBM NJHDG     | Submission ID<br>174315 |
| WQX Module (*)                                                                                                    | Image: Wight of the second second sec |                                                                                                    |                                 | -2008 WQMonitoring NY/NJ Harbor<br>2009 WQMonitoring NY/NJ Harbor                    | NJHDG                                | 262555<br>264826        |
| Activities and Results                                                                                                    | <u>به</u>                                                                                                    |                                                                                                    |                                 | 010 WQMonitoring NY/NJ Harbor<br>011 WQMonitoring NY/NJ Harbor                       | NJHDG<br>NJHDG                       | 264827<br>264828        |
| View Configurations                                                                                                    | <ul><li></li><li></li></ul>                                                                                                    |                                                                                                    |                                 | 012 WQMonitoring NY/NJ Harbor<br>013 WQMonitoring NY/NJ Harbor                       | NJHDG                                | 264830<br>264831        |
| <ul> <li>Data Reporter's Guide</li> <li>Administrator's Guide</li> <li>Characteristics Guide (xls)</li> </ul>                | 🎸 🍣<br>🎸 📚                                                                                                    |                                                                                                    |                                 | SumBact 2013<br>SumBact 2014                                                         | NJDEP_BFBM<br>NJDEP_BFBM             | 264782<br>264783        |
| ResultMeasureValue<br>permitted values (xls)     Characteristics Changes<br>Roadmap (xls)     Characteristics with Pick List | Records: 1 - 10 of 172                                                                                                    | ⇒                                                                                                    |                                 |                                                                                      |                                      |                         |

Create New Project

Import Project

### Click the Create New Project button

#### WQX Module > Projects

The area below lists any Projects that have been registered under your associate organizations. You may filter out projects by selecting your desired Organizations and edit/view/delete these from your account as needed. You may also create a new project by clicking "Create New Project" button or import a set of projects by clicking "Import Project" button.

| Organization: | (WQDE_TRAIN) WQDE Training Organization | ~ |
|---------------|-----------------------------------------|---|
|---------------|-----------------------------------------|---|

| Delete | View/Edit | Project Name          | Project Identifier | Org. Identifier | Submission ID |
|--------|-----------|-----------------------|--------------------|-----------------|---------------|
| 🐣      | ۲         | WQDE Training Project | TRAIN_PROJ         | WQDE_TRAIN      | 291133        |

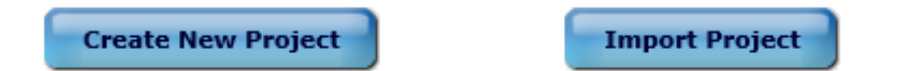

|                                                      | General Information                                                                 |                                                                                                    |
|------------------------------------------------------|-------------------------------------------------------------------------------------|----------------------------------------------------------------------------------------------------|
|                                                      | Submission ID:                                                                      |                                                                                                    |
|                                                      | Project Name: (*)                                                                   |                                                                                                    |
|                                                      | Project ID: (*)                                                                     |                                                                                                    |
|                                                      | Project Type: (*)                                                                   | Ambient-Routine V                                                                                                    |
| Enter the<br>General<br>Information<br>* = mandatory | Project Purpose / Description:<br>Does the Project have a QAPP: (*)<br>Attach QAPP: | Yes ○ No Allowable File Type/Size: bmp (4.88MB), doc (4.88MB), docx (5.15MB), gif (4.88MB), gz (5.15MB), gzip (5.15MB), jpeg (4.77MB), jpg (4.88MB), pdf (58.59MB), rar (5.15MB), txt (4.88MB), xis (29.3MB), xisx (4.88MB), zip (51.5MB) Browse Add Attachment |
|                                                      | Has the QAPP been approved?:                                                        |                                                                                                    |
|                                                      | Approval Agency:                                                                    |                                                                                                    |
|                                                      | Format of Data: (*)                                                                 | NJ WQDE Data Portal                                                                                                    |
|                                                      | URL of online data:                                                                 |                                                                                                    |
|                                                      | VM Tier Designation:                                                                |                                                                                                    |
|                                                      | VM Tier Assigned By:                                                                |                                                                                                    |
|                                                      |                                                                                     |                                                                                                    |

| Contact Information         |                                           |  |  |  |
|-----------------------------|-------------------------------------------|--|--|--|
| ct Name: (*)                | (Please provide first name and last name) |  |  |  |
| ntact Type: Primary Contact |                                           |  |  |  |
| Phone: (*)                  |                                           |  |  |  |
| Email: (*)                  |                                           |  |  |  |

Next

Exit

# Enter the Contact Information then click the Next button

# Enter the Geographic Information Section

| Geographic Information           |                                                                                                    |                 |                                                   |          |
|----------------------------------|----------------------------------------------------------------------------------------------------|-----------------|---------------------------------------------------|----------|
| Geographic Region: (*)           |                                                                                                    | Available       | Selected                                          |          |
|                                  | Other<br>Barnegat Bay Estuary<br>Delaware River Basin/E<br>NY/NJ Harbor Estuary<br>Statewide<br>Coastal    | istuary ^ >     |                                                   |          |
| River Basin: (*)                 |                                                                                                    |                 | Available                                         | Selected |
|                                  | Raritan Bay<br>Newark Bay<br>Assiscunk, Crosswicks<br>Rancocas<br>Lower Delaware<br>Maurice, Salem and Col | and Doctors     | <ul><li>∧</li><li>&gt;&gt;</li><li>&lt;</li></ul> |          |
| HUC 11 Code:                     | Available                                                                                                  | Selected        |                                                   |          |
|                                  | 02020007000<br>02020007010<br>02020007020<br>02020007030<br>02020007040<br>02030101170                     |                 |                                                   |          |
| County(ies): (*)                 | Available                                                                                                  | Selected        |                                                   |          |
|                                  | Atlantic<br>Bergen<br>Burlington<br>Camden<br>Cape May<br>Cumberland                                       |                 |                                                   |          |
|                                  | Reload locality data b                                                                                     | ased on selecte | d counties                                        |          |
| Locality:                        | Available Select                                                                                           | ted             |                                                   |          |
|                                  | ~                                                                                                    |                 |                                                   |          |
| Number of Sampling Location: (*) | Less Than 5 🛛 🗸                                                                                            |                 |                                                   |          |

# Enter the Temporal Information

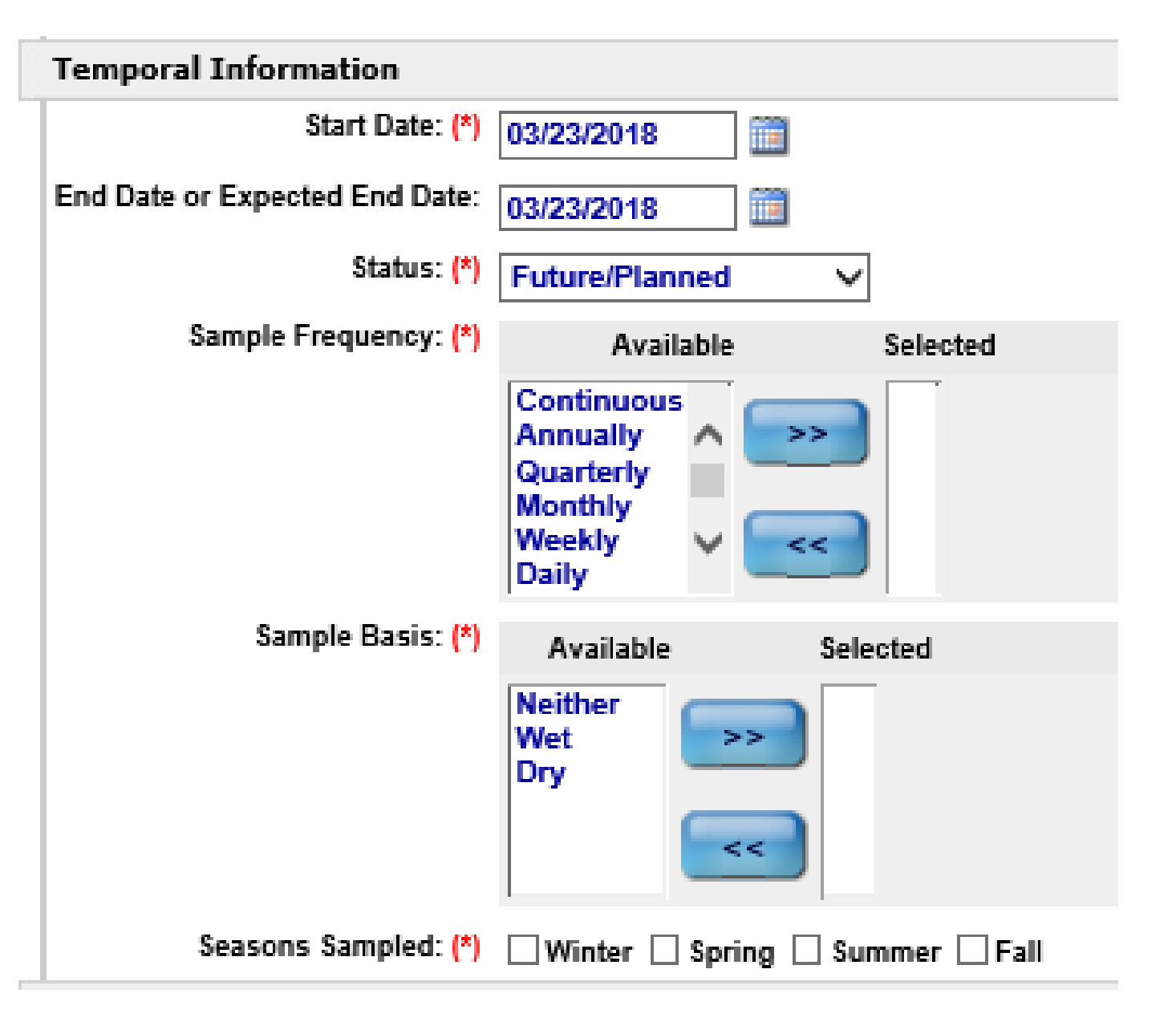

### Enter the Sample/Analysis Information

# Then click the Save button

| Sample / Analysis Info   | ormation                                                                                     |
|--------------------------|----------------------------------------------------------------------------------------------|
| Waterbody Type: (*)      | Available Selected                                                                           |
| Salinity Category: (*)   | Available Selected                                                                           |
| Tidal Influence: (*)     | Available Selected                                                                           |
| Media Analyzed: (*)      | Available Selected                                                                           |
| Parameters Analyzed: (*) | Radiological     Habitat     Microbiological/pathogenic     Biological     Chemical/physical |
| Analytical Methods: (*)  | Experimental Standard                                                                        |

Save

Exit

### You will get a message that the Project saved successfully

Click the Exit button at the bottom of the page

# Fill in the detail information for the new project, and then click the "Save" button. To exit editing, click "Exit" button.

#### The Project has been synchronized to COMPASS successfully.

WQX Module > Projects > Project Detail

| Geographic Information |                                                                                                    |                    |
|------------------------|----------------------------------------------------------------------------------------------------|--------------------|
| Geographic Region: (*) | Available Barnegat Bay Estuary Delaware River Basin/Estuary NY/NJ Harbor Estuary Statewide Coastal Pinelands                                                                                    | Selected<br>Other  |
| River Basin: (*)       | Newark Bay<br>Assiscunk, Crosswicks and Doctors<br>Rancocas<br>Lower Delaware<br>Maurice, Salem and Cohansey<br>Cape May                                                                        | Available Selected |
| HUC 11 Code:           | Available         Selected           02020007000         >>           02020007010         >>           02020007020         >>           02020007030         >>           02020007040         << |                    |
| County(ies): (*)       | Available Selected           Bergen         Atlantic           Burlington         >>           Camden         >>           Cape May         <                                                   |                    |